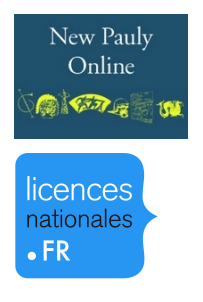

## Encyclopédie des sciences de l'Antiquité – New Pauly Online

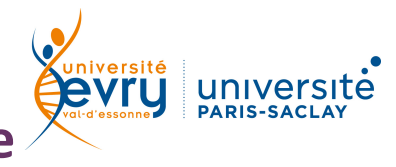

## HISTOIRE

| z                       | Version numérisée de l'encyclopédie des sciences de l'Antiquité – New Pauly Online,<br>traduction anglaise de l'encyclopédie de référence Der Neue Pauly, publiée en six<br>volumes par les éditions L. B. Metzler denuis 1996 et consacrée à l'Antiquité gréco-                                                                                                    |                                                                                                    |
|-------------------------|----------------------------------------------------------------------------------------------------|----------------------------------------------------------------------------------------------------|
| DESCRIPTIO              | romaine du deuxième millénaire avant JC. au début du Moyen Âge.                                                                                                    |                                                                                                    |
|                         | Périmètre d'abonnement                                                                                                    | Intégralité de l'encyclopédie                                                                                                    |
|                         | Public                                                                                                    | Master et recherche                                                                                                    |
|                         | Langue(s)                                                                                                    | Anglais et Allemand                                                                                                    |
| ACCÈS                   | Sur identification depuis le site de la bibliothèque <u>https://www.biblio.univ-evry.fr/</u><br>→ Onglet « Documentation électronique », « Liste des ressources électroniques »<br>Ou depuis le guide thématique Histoire et Géographie<br><u>http://bu-guides.univ-evry.fr/histoire-geographie</u> → Onglet « En ligne »                                                                                                    |                                                                                                    |
|                         | Barre de recherche<br>semi-automatique                                                                                                    | Par défaut, la recherche est<br>limitée à l'encyclopédie                                                                                                    |
| <b>RECHERCHE SIMPLE</b> | Brill's New Pauly     Subject: Classical Studie     Control Edited by: Hubert Cancel     Landfester (Classical Traited     English translation edite     Gentry (Classical Traited     Brill's New Pauly is the E     references.     Subscriptions: see brill     A B C D E F G H I      Prelims     Preface     Notes to the User     List of Transliterations                                                                        | Brill's New Pauly       Search advanced search         ss       Accéder à la recherche avancée         k and Helmuth Schneider (Antiquity) and Manfred dition).       Accéder à la recherche avancée         by Christine F. Salazar (Antiquity) and Francis G. on)       Naviguer dans l'encyclopédie par lettre         nglish edition of the authoritative Der Neue Pauly, Instrument of the authoritative Der Neue Pauly, Instrument of the aut |
| YNTAXE                  | <ul> <li>AND → permet de trouver les résultats répondant aux deux critères à la fois</li> <li>OR → permet de trouver les résultats répondant au moins à l'un des deux critères</li> <li>NOT → permet d'exclure un critère de la recherche</li> <li>* → remplace un ou plusieurs caractères, généralement utilisé en fin de mot pour chercher un terme et ses déclinaisons (ex : sociolog* trouvera sociologie, sociologique,</li> </ul> |                                                                                                    |

- sociologue ...)  $\sim \rightarrow \text{ en cas}$ 
  - $\rightarrow$  en cas de doute sur l'orthographe d'un terme (ex : literature $\sim$  cherchera litterature)

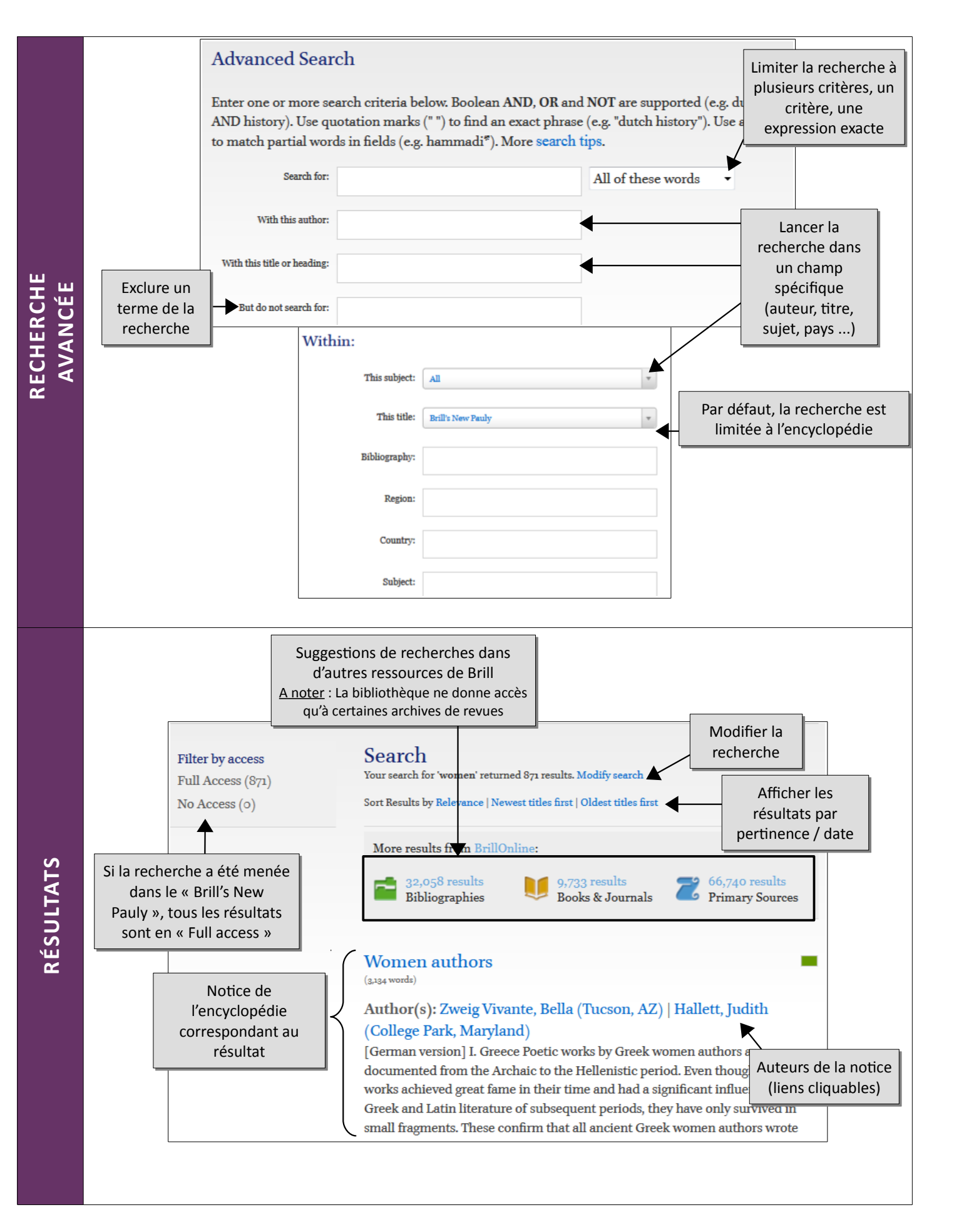

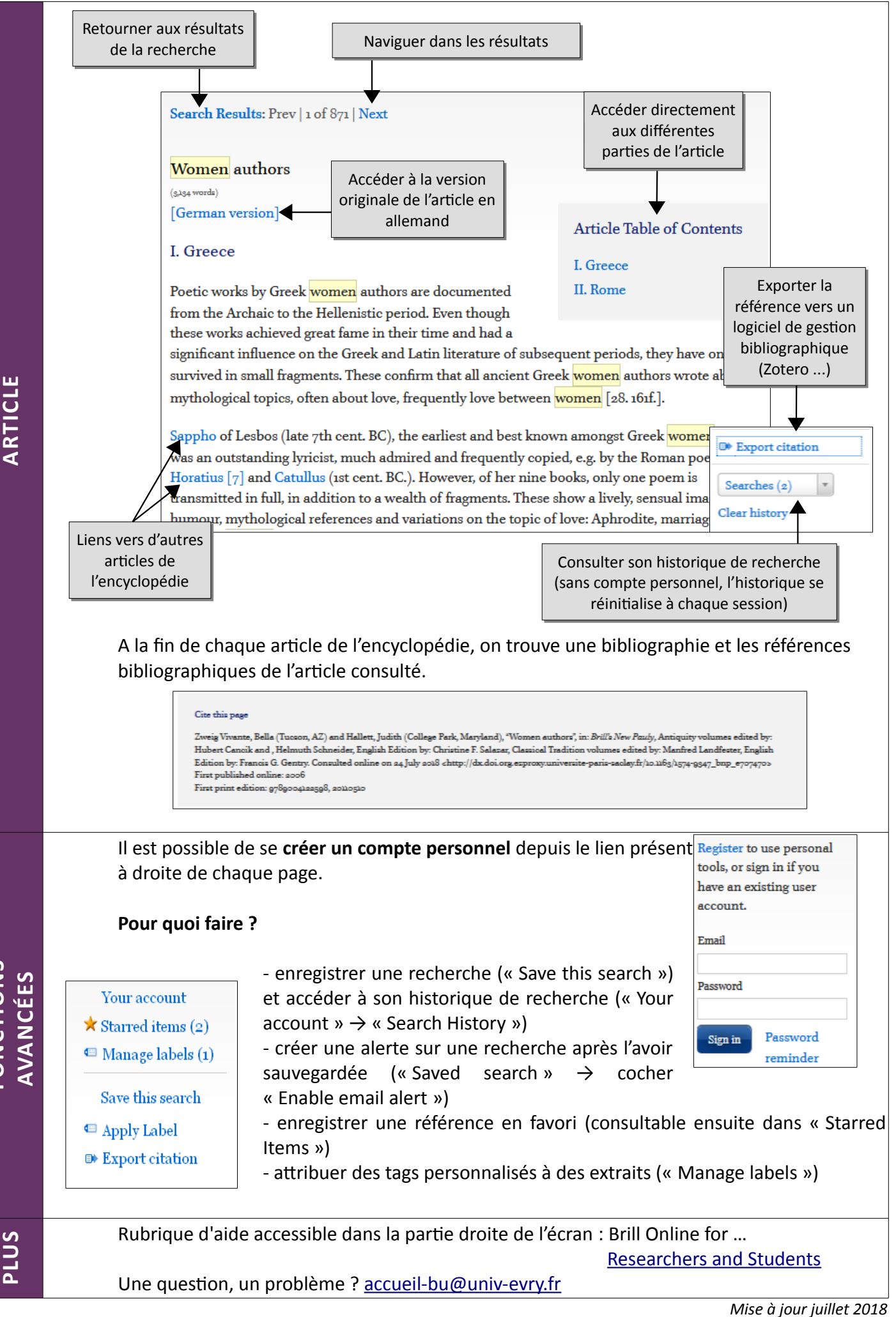